# Zoom

#### PARA CELULARES

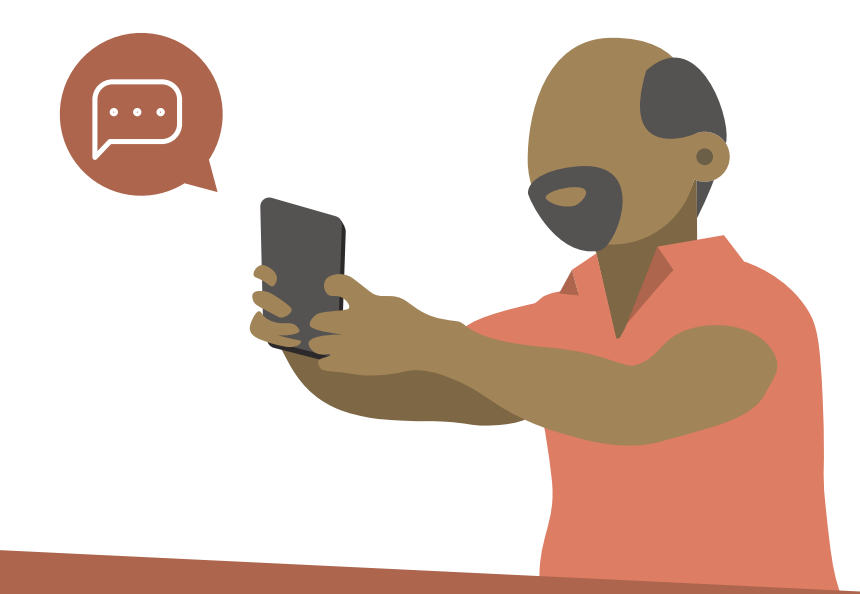

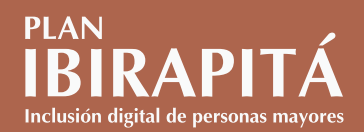

## Índice

| ¿Qué es Zoom?                                                      | 3 |
|--------------------------------------------------------------------|---|
| ¿Cómo instalo Zoom en el celular?                                  | 3 |
| ¿Cómo participar en condición de invitado/a en una charla de Zoom? | 4 |
| ¿Qué debo saber de Zoom?                                           | 7 |

#### ¿Qué es Zoom?

Zoom es una herramienta que permite realizar videoconferencias y se puede instalar tanto en tablets como en celulares.

#### ¿Cómo instalo Zoom en el celular?

- Busca y toca sobre la aplicación Play Store en tu celular.
- Luego, toca donde dice Buscar apps y juegos para que aparezca el teclado. Escribe Zoom y pulsa en el botón de búsqueda de tu teclado.
- Posteriormente, toca Instalar. En este paso hay que esperar, la descarga puede demorar unos minutos (el indicador de descarga debe alcanzar el 100 %).

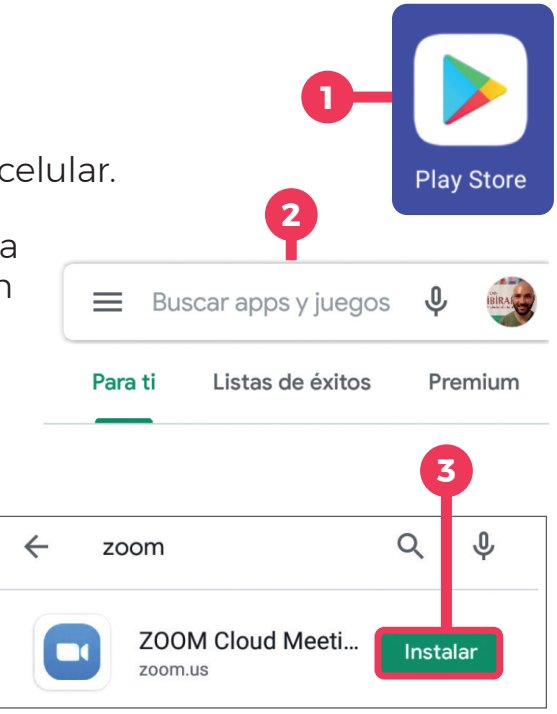

Una vez que la descarga finalizó, se habilita la opción Abrir en color verde y allí ya puedes ingresar a la aplicación.

Una vez que Zoom haya quedado instalado, sal de la aplicación (dando pasos atrás o un salto atrás) y espera la invitación.

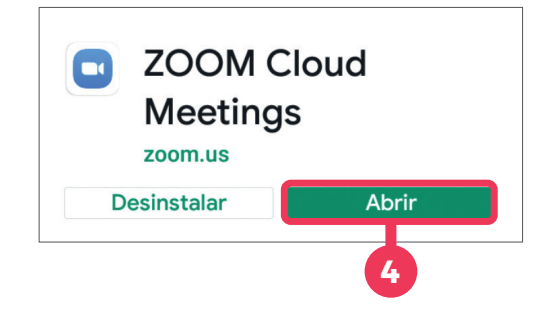

#### ¿Cómo participar en condición de invitado/a en una charla de Zoom?

La mayoría de los pasos que verás a continuación se realizan solo una vez al ingresar a la primera reunión.

La persona que organiza la charla enviará una invitación para participar: las vías más comunes para hacerlo son WhatsApp o correo electrónico. Podrás acceder al enlace a través del medio elegido por esta persona.

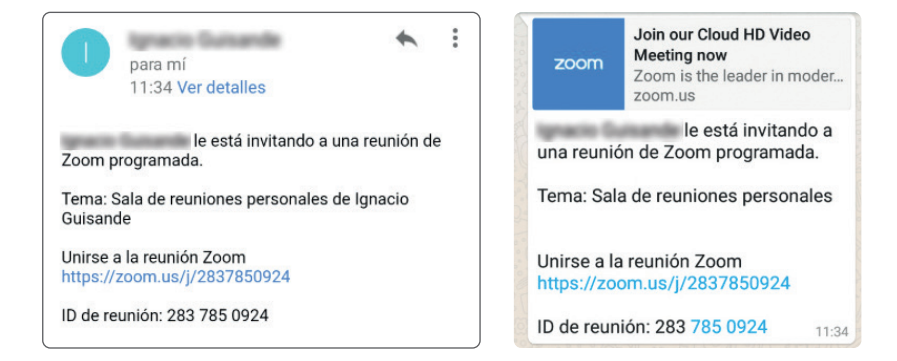

4

Activar la correspondencia con contactos telefónicos para descubrir sus contactos

Siguiente

mediante Zoom

Uruguay(+598)

Número de teléfono

En la parte inferior central de la pantalla 3 aparece la opción Abrir con. Toca donde dice Zoom y luego selecciona Solo una vez. La primera vez te va a solicitar Encontrar contactos usando Zoom. Toca en Habilitar Luego, escribe tu número de teléfono y toca 5 OK para confirmar el número.

5

2 Para ingresar a la reunión, toca sobre las letras azules que aparecen a continuación de Unirse a la reunión Zoom

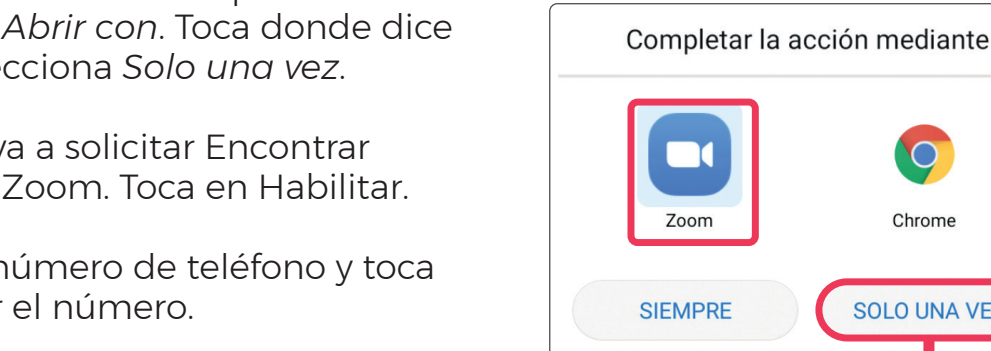

¿Desea continuar con el número de teléfono siguiente? +598 98000222

Cancelar

OK

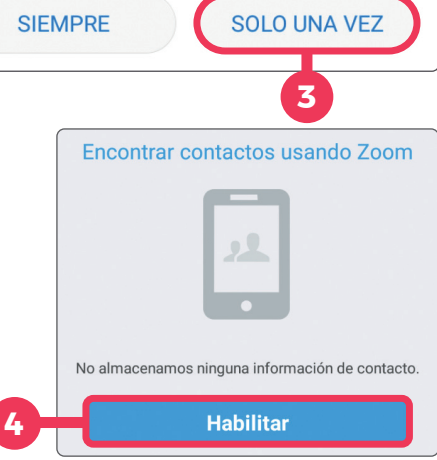

Chrome

Unirse a la reunión Zoom https://zoom.us/j/2837850924

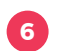

#### Toca Listo y, posteriormente, Permitir.

| Encontrar contactos usando Zoom  | <ul> <li>¿Quieres que la app<br/>de <b>Zoom</b> realice la<br/>siguiente acción:<br/>acceder a los<br/>contactos?</li> <li>RECHAZAR PERMITIR</li> </ul> |
|----------------------------------|----------------------------------------------------------------------------------------------------|
| Número de teléfono: +59898000222 |                                                                                                    |
| Listo                            | 6                                                                                                    |

7 Se solicita que introduzcas un nombre. Con él se te identificará en la charla.

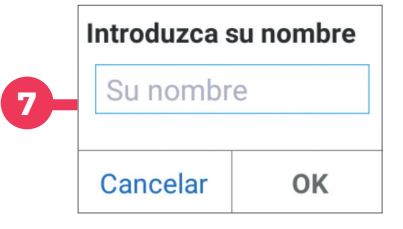

8 Una vez adentro, debes esperar que la persona organizadora dé comienzo a la charla.

#### ¿Qué debo saber de Zoom?

La primera vez que se ingresa, *Zoom* pide permisos para utilizar la cámara y la memoria del celular. Toca *Entendido* o *Permitir*.

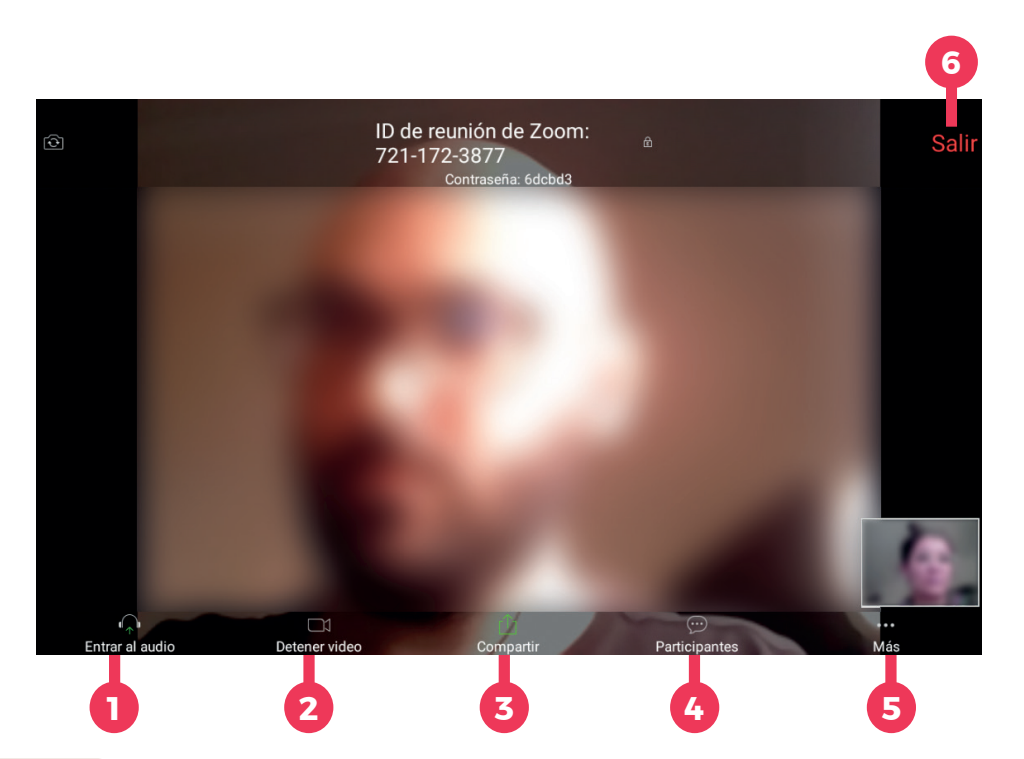

### Por favor otorgue el permiso de acceso a Zoom

Para tener una mejor experiencia en la reunión, le podrán consultar si requiere acceso a su micrófono, cámara y memoria.

Entendido

Si usas el celular en posición horizontal, en la parte inferior se observan varios íconos que sirven para que la experiencia con Zoom sea óptima. Si no son visibles en una primera instancia, toca en el centro de la pantalla para que aparezcan.

- Entrar al audio: Si aparece en blanco, está activado. Si aparece en rojo, está apagado y para activarlo debes tocar sobre él.
- Cámara: Junto al micrófono se encuentra la cámara. Para apagar la cámara, toca sobre el ícono una vez. Cuando aparezca en rojo, la cámara dejó de transmitir. Si deseas volver a encenderla, toca nuevamente y espera a que vuelva a aparecer el contorno en blanco.

*Importante*: El micrófono y la cámara son independientes. Desactivar el audio no implica que la cámara deje de transmitir (y viceversa).

- 3 Compartir: Sirve para compartir imágenes o documentos en la conferencia.
- Participantes: Si se ingresa allí, se muestran todas las personas que integran la charla.
- 5 Más: Brinda opciones avanzadas como el Chat, Levantar la mano, Ocultar participantes que no tienen video y Mostrar el nombre de los participantes que se unan.
- 6 Salir: Arriba a la derecha de la pantalla aparece el botón Salir, que sirve para retirarse de la charla.

¿Quiere salir de esta reunión?

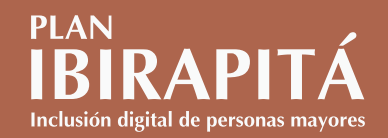